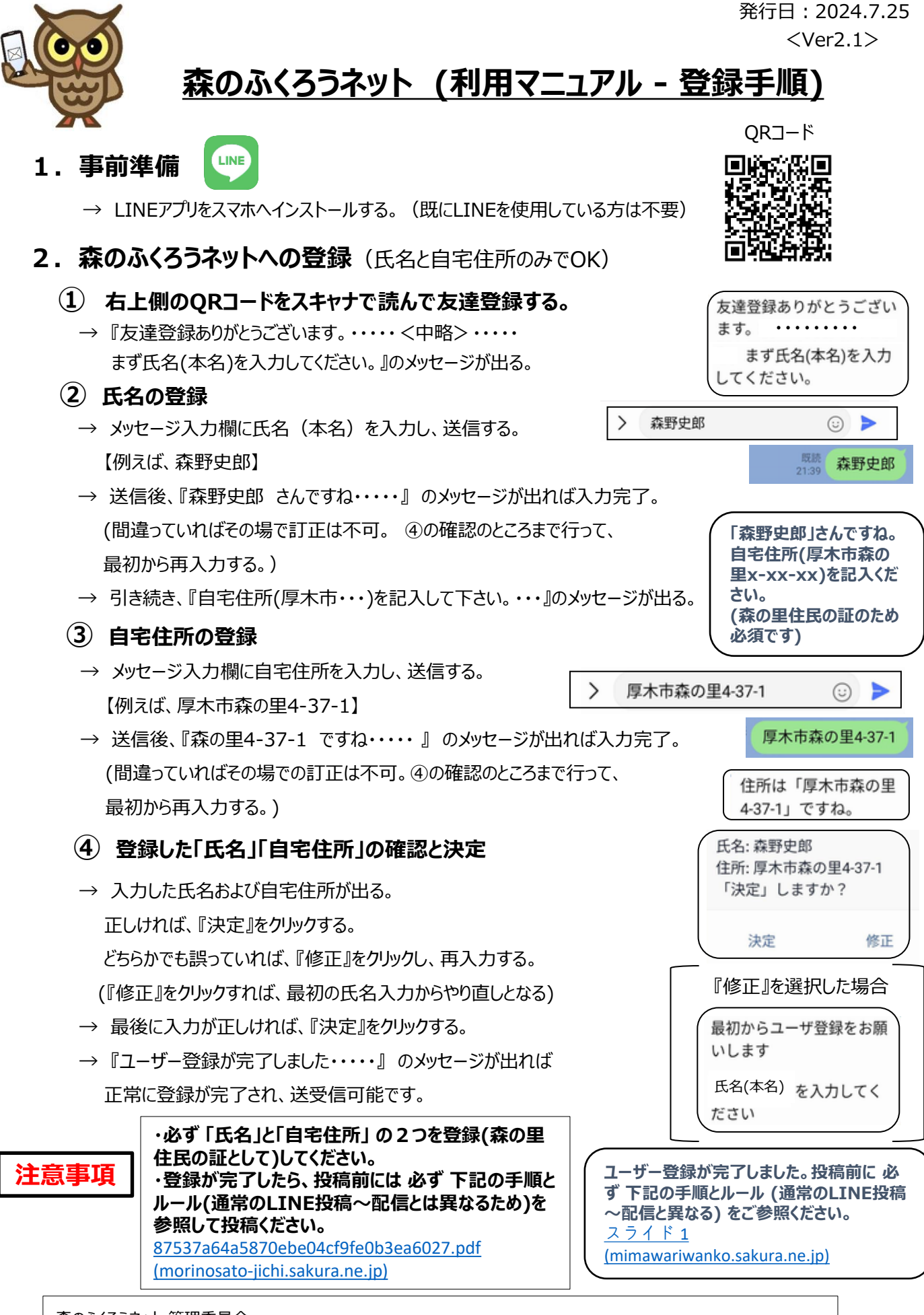

森のふくろうネット 管理委員会

管理委員会は現在8名で構成され、運用・投稿記事配信管理、当該ネットの発展などの検討と運営を行う。 - 管理人は管理委員会で任命され、投稿・配信・閲覧マニュアルに沿って投稿の全ユーザーへの配信可否を判断する。J